## KinderSmart – Cómo Retroceder Transacciones / Agregar Asistencia Olvidada en el Proveedor

Nota: La asistencia retroactiva se utiliza para ingresar la asistencia que la familia o el patrocinador pueden haber olvidado.

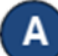

Abra la aplicación de KinderSmart en su teléfono. Recuerde que el número de teléfono ya debe de estar registrado con su Proveedor.

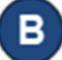

Al desplegar la pantalla de Actividades, pulse Asistencia.

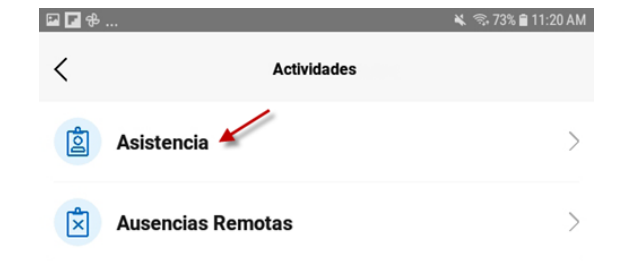

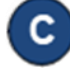

Cuando la lista de niños aparece, pulse en la fecha para abrir el calendario. 🛱 April 26, 2021, 8:05 am

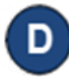

Utilice su dedo para deslizarse haste que alinee la fecha, hora, minutos y AM/PM deseados. Pulse OK para seleccionar.

| Wed Oct 20 | 11 | 22 |    |
|------------|----|----|----|
| Thu Oct 21 | 12 | 23 | AM |
| Today      | 1  | 24 | PM |
|            | 2  | 25 |    |
|            | 2  | 26 |    |

Note que, al seleccionar una fecha anterior, la fecha y la hora en el calendario cambian a letras en rojo.

Para más información, visite https://azcces.info, envíenos mensaje a supportAZ@kindersystems.com o llámenos al 1-833-859-3433.

Ahora usted puede pulsar para seleccionar (Registrar Llegada, Registrar Salida o Ausente).

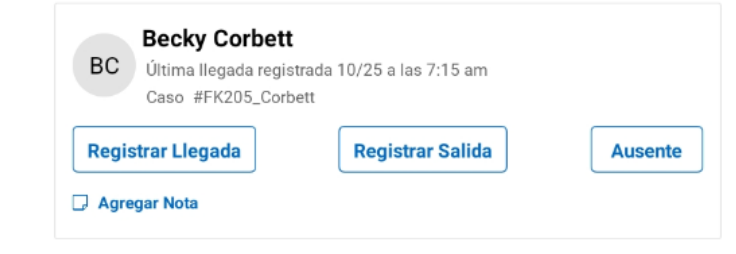

Е

Si desea, pulse Agregar Nota para ingresar una nota pertinente a la asistencia que está sometiendo.

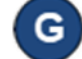

Una vez termine de ingresar la asistencia, pulse **Someter**.

KinderSmart genera un mensaje indicando que la asistencia se sometió exitosamente.

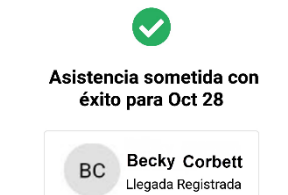